# Parametrização e configuração no Linx ERP

## DESCRIÇÃO

Para que a operação do Gift Card fique disponível nas lojas, é preciso que seja realizada a parametrização no Linx ERP. Verifique, a seguir, as etapas:

| Criação da fórmula                  |
|-------------------------------------|
| Tipo de documento                   |
| Forma de pagamento                  |
| Histórico padrão de loja            |
| Lançamento padrão de loja           |
| Conferência e integração das vendas |
| Lançamento contábil                 |

Aviso de crédito

#### Criação de fórmula

Como sugestão, na tela 009049 - Fórmula, cadastre a fórmula composta pelas funções indicadas e também associe ao tipo de lançamento IAC - Inclusão de Aviso de Crédito para geração do lançamento contábil /financeiro.

| 🛱 🐉 🔑 009049 - Fórmula (1-Control 🛛 🗖 🛛 X | Importante:                                                                                     |
|-------------------------------------------|-------------------------------------------------------------------------------------------------|
| Código Fórmula: ADIANTAMENTO CLIENTE      | LMD – Lançamento Manual a Débito é vinculado a fórmula:                                         |
| Tipo Fórmula:                             | dbo.FX_VAL_LANC(@E,@L,'IAC',null)                                                               |
| Fórmula:                                  | Essa fórmula deverá ser associada ao tipo de lançamento LMD na tela 009017 - Lançamento Padrão. |
| dbo.FX_VAL_LANC(@E,@L,'IAC',null)         |                                                                                                 |
|                                           |                                                                                                 |
|                                           |                                                                                                 |
|                                           |                                                                                                 |
|                                           |                                                                                                 |
|                                           |                                                                                                 |
| •                                         |                                                                                                 |

#### Tipo de documento

Na tela 009002 - Tipo de Documento, vincule o Tipo de pagamento = (@) GIFT CARD ao Tipo de Documento 1001 - Gift Card (liberado no SPK 02.15.000).

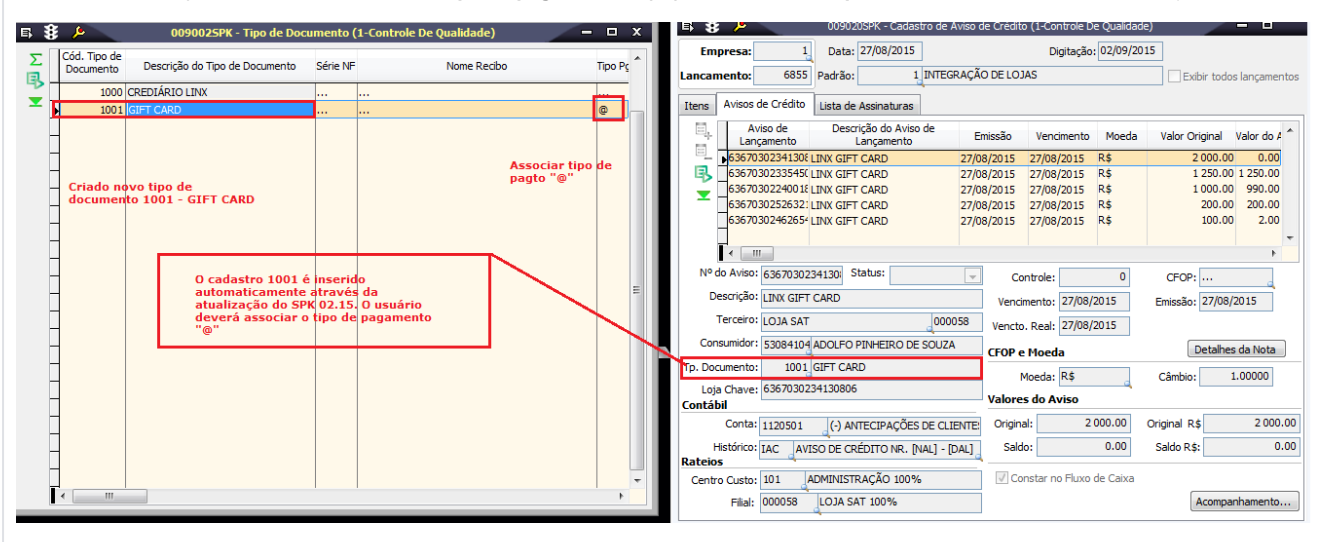

#### Forma de pagamento

Inclua uma forma de pagamento na tela 300040 - Formas de Pagamento de Lojas Varejo como LINX GIFT CARD que deverá ser associada ao Tipo de Pagamento = @, assim, essa forma de pagamento aparecerá no Linx POS.

| ₿ 🖇                | ۶           |                        | 3000        | 405PK - For  | mas de Pagam          | ent     | o de Lojas          | Varejo |              | – 🗆 X |  |  |
|--------------------|-------------|------------------------|-------------|--------------|-----------------------|---------|---------------------|--------|--------------|-------|--|--|
| For                | rma de      | pag                    | amento      | LINX GIFT CA | RD                    |         |                     |        | Código       | 14    |  |  |
| Ativar<br><br>Perr | nite Altera | Desativ<br><br>ar na V | rar Ver     | nc. relativo | Criação<br>25/08/2015 | ][      | /alor mínimo        | 0.00   | Valor máximo | 0.00  |  |  |
|                    | Parc        | elas                   |             |              | Limite por filial     |         |                     |        |              |       |  |  |
| e,                 | Parcela     | Tipo                   |             |              |                       | À Vista | Porcentagem Vencime |        |              |       |  |  |
| ∑<br>▼<br>▼        | 1           | Ø                      | LINX GIFT C | ARD          |                       |         |                     |        | 100.00       | 0     |  |  |
| - E                | <           |                        |             |              |                       |         |                     |        |              | >     |  |  |

# Histórico padrão de loja

Insira um histórico na tela 009004 - Histórico Padrão.

O histórico deve ser padronizado de acordo com as necessidades do cliente Linx.

No exemplo a seguir foi criado o histórico padrão = LMD1.

| Históric | 0 Histórico Padrão               |   |
|----------|----------------------------------|---|
| LDR      | DESCONTO RECEBIDO                |   |
| LEC      | CRÉDITO REF. [DCC*]              |   |
| LJP      | JUROS PAGOS                      |   |
| LJR      | JUROS RECEBIDOS                  |   |
| LLE      | LUCRO DO EXERCÍCIO DE [CPT]      |   |
| LMC      | CRÉDITO REF.:                    |   |
| LMD      | DÉBITO REF.:                     |   |
| LMD1     | VR ADTO GIFT CARD NESTA DATA     |   |
| LMP      | MULTAS PAGAS                     |   |
| LMR      | MULTAS RECEBIDAS                 |   |
| LOP      | LANÇAMENTO REF.                  | 1 |
| LPE      | PREJUIZO DO EXERCÍCIO DE [CPT]   | - |
| LRD      | RECEITA REF.                     |   |
| LSC      | DÉBITO REF. [DCC*]               |   |
| LTA      | TAXA DE ADMINISTRAÇÃO NESTA DATA |   |
| LTB      | TARIFA BANCÁRIA                  |   |
| NCT1     | [NCT*]                           |   |
| -        |                                  |   |

| 5 <b>8</b> | Þ        |          | 00            | 9020SF    | K - Cadastr    | o de Avis | so de Crédito ( | 1-Controle De Q  | ualidade)   | - 1               | • x      |
|------------|----------|----------|---------------|-----------|----------------|-----------|-----------------|------------------|-------------|-------------------|----------|
| Em         | presa    | :        | 1             | Data:     | 27/08/2015     | ]         |                 | Digitação: 28/08 | /2015       |                   |          |
| Lancar     | nento    | :        | 6702          | Padrão:   | 1              | INTEGRA   | ÇÃO DE LOJAS    |                  | E           | xibir todos lança | mentos   |
| Itens      | Aviso    | s de Cr  | édito         | Lista de  | Assinaturas    |           |                 |                  |             |                   |          |
| Ξ.         | Gr.      | Item     | Tipo<br>Lanç. | Descriç   | ão Tipo de lar | içamento  | Débito          | Crédito          | Valor Finan | ceiro Conta con   | táł 🔨    |
| -          | 1        | 00010    | BAC           | BAIXA     | E AVISO DE (   | CRÉDITO   | 800.0           | 0.00             |             | 0.00 1120501      |          |
| Σ          | 1        | 00011    | VMS           | VENDA     | DE MERCADO     | RTA E SEE | 0.0             | 0 2 108.00       |             | 0.00 3100107      |          |
| �          | - 1      | 00012    | LMD           | LANÇAI    | IENTO MANU     | AL A DÉBI | 4 550.0         | 0.00             |             | 0.00 3600109      | =        |
|            | •        | 17       |               |           |                |           |                 |                  |             |                   |          |
| Item       | 12       |          |               |           |                |           | De / Para       |                  | Lançam      | ento              |          |
| Тір        | o de La  | ancto: L | MD            | LANÇAM    | ENTO MANUA     | L A DÉBI  | ro              | Grupo: 1         | Exibir ind  | dependente de d   | lifen 👻  |
|            | Ter      | ceiro:   |               |           |                |           |                 |                  | INTEGR/     | AÇÃO CONCLUÍE     | A        |
| Cor        | nta Ana  | alítica: | 3600 10       | 9         |                | S DESPES  | AS FINANCEIRAS  | 3                | Histórico   | Estorna Lança     | amento   |
|            | Hist     | órico: l | .MD1          | VR ADTO   | GIFT CARD      | NESTA DA  | TA              |                  | Recibo      | Auto Conta Co     | orrente  |
| Rate       | eio C. C | Custo:   | 102           | G         | CORPORATIV     | O 100%    |                 |                  | Número      | do Lote: 29       | 2        |
| Ra         | teio de  | Filial:  | 000058        |           | LOJA SAT 10    | 0%        |                 |                  | Filial:     |                   | <u>,</u> |
| Moeda      | . R¢     | _        |               | Tábito Dá |                | 4 550 00  | Crédito P \$    | 0.0              | LOJA SA     | т о               | 00058    |
| at la      |          | 1 0000   |               |           |                | 4 550.00  | o fili at l     | 0.0              | Tipo de M   | lovimento:        |          |
| Cambio     |          | 1.0000   | U Debi        | to moeda  | :              | + 550.00  | Credito Moeda:  | 0.0              | 1 AI        | JTORIZAÇÃO        |          |
| Lançam     | iento s  | em dife  | rença.        |           |                |           | Débitos         | : 6 658.00       | Créditos :  | 6 658.00          |          |

#### Lançamento padrão de loja

Na tela 009017, associe no lançamento padrão de lojas os tipos de lançamentos IAC e BAC ao tipo de pagamento = @.

O tipo de lançamento LMD deve ser associado a fórmula dbo.FX\_VAL\_LANC(@E,@L,'IAC',null)

Fica a critério do operador verificar qual modelo/parametrização do lançamento padrão que se encaixa nos processos de contabilização da sua empresa.

Exemplo de contabilização utilizado para o Gift Card:

IAC - Inclusão de aviso de crédito (vinculado ao tipo de pagamento @)

BAC – Baixa de aviso de crédito

|     | Ŷ     | <u>(*</u> |          |                |                              |                           |                                 | 00004760                                  |                       | D             | luña (1. cantur la Da Qualid | - 4 - 3      |                         |                     |
|-----|-------|-----------|----------|----------------|------------------------------|---------------------------|---------------------------------|-------------------------------------------|-----------------------|---------------|------------------------------|--------------|-------------------------|---------------------|
| E)  | 8     | <i>~</i>  |          |                |                              |                           |                                 | 0090175P                                  | < - Lançam            | ento Pa       | irao (1-Controle De Qualid   | adej         |                         |                     |
| La  | nçar  | mento I   | Padrão:  |                | 1 INTEGRAÇÃO DE LOJAS        |                           |                                 | Indicador: CRÉDITC                        | -                     |               |                              |              |                         |                     |
|     | Tipo  | de Lanç   | amento:  | VMS            | VENDA DE MERCADORIA E S      | ERVIÇOS                   |                                 | Inativo                                   |                       |               |                              |              |                         |                     |
|     |       | Tipo Mo   | vimento: |                | 1 AUTORIZAÇÃO                |                           |                                 | ✓ Somente Contábil<br>Terceiro obrigatóri |                       |               |                              |              |                         |                     |
|     | _     |           |          |                | a                            |                           |                                 | Trazer também ina                         | tivos                 |               |                              |              |                         |                     |
|     | Тір   | io Compi  | rovante: |                | d                            |                           |                                 |                                           |                       |               |                              |              |                         |                     |
| Ξ.  | 0     | Grupo     | Item T   | Cod.<br>p.Lcto | Tipo de Lançamento           | Conta Contábil            | Descrição                       | da Conta Contábil                         | Tipo Pgto<br>Negativo | Tipo<br>Pgto. | Tipo Pagamento               | Cod.<br>Adm. | Administradora          | Código<br>Histórico |
| -   |       | 1         | 2        | LSC            | SAÍDA DO CAIXA               | 1110101                   | CAIXA EM REAIS                  | [                                         |                       |               |                              |              |                         | LSC                 |
| - 8 |       | 1         | 11       | VMS            | VENDA DE MERCADORIA E SE     | 3100107                   | LOJAS - REVENDA                 | A DE MERCADORIAS                          |                       |               |                              |              |                         | VMS                 |
| -   |       | 1         | 12       | LTA            | LANÇAMENTO DE TAXAS ADMI     | 3600106                   | TAXA ADMINISTR                  | RAÇÃO CARTÃO DE CRÉ                       |                       |               |                              |              |                         | LTA                 |
| -   |       | 1         | 63       | LMD            | LANÇAMENTO MANUAL A DÉBI     | 3100102                   | REVENDA DE MER                  | RCADORIAS - EXPORTAÇ                      |                       |               |                              |              |                         | LMD1                |
|     |       | 1         | 22       | IAC            | INCLUSÃO DE AVISO DE CRÉD    | 2110105                   | TÍTULOS A PAGA                  | R                                         | /                     | &             | VALE PRESENTE                |              |                         | IAC                 |
|     |       | 1         | 47       | IAD            | INCLUSÃO DE AVISO DE DÉBI    | 1130201                   | ADIANTAMENTO                    | S PARA VIAGENS E DESP                     |                       | &             | VALE PRESENTE                |              |                         | IAD                 |
|     | Þ     | 1         | 52       | BAC            | BAIXA DE AVISO DE CRÉDITO    | 1120501                   | (-) ANTECIPAÇÕ                  | ES DE CLIENTES                            |                       | ©             | LINX GIFT CARD               |              |                         | BAC                 |
|     |       | 1         | 64       | IAC            | INCLUSÃO DE AVISO DE CRÉD    | 1120501                   | (-) ANTECIPAÇÕ                  | ES DE CLIENTES                            |                       | ø             | LINX GIFT CARD               |              |                         | IAC                 |
|     |       | 1         | 7        | ICR            | INCLUSÃO DE CARTÃO           | 1120301                   | CARTÕES A RECI                  | EBER - VISA                               |                       | Α             | CARTAO DE CREDITO POS        | 03           | VISA CRÉDITO D-TEF      | ICR                 |
|     |       | 1         | 25       | ICR            | INCLUSÃO DE CARTÃO           | 1120301                   | CARTÕES A RECI                  | EBER - VISA                               |                       | Α             | CARTAO DE CREDITO POS        | 04           | MASTERCARD SITEF/MASTER | ICR                 |
|     |       | 1         | 26       | ICR            | INCLUSÃO DE CARTÃO           | 1120301                   | CARTÕES A RECI                  | EBER - VISA                               |                       | Α             | CARTAO DE CREDITO POS        | 01           | AMERICAN EXPRESS D-TEF  | ICR                 |
|     |       | 1         | 29       | ICR            | INCLUSÃO DE CARTÃO           | 1120301                   | CARTÕES A RECI                  | EBER - VISA                               |                       | Α             | CARTAO DE CREDITO POS        | 09           | CLARO                   | ICR                 |
|     |       | 1         | 31       | ICR            | INCLUSÃO DE CARTÃO           | 1120301                   | CARTÕES A RECI                  | EBER - VISA                               |                       | Α             | CARTAO DE CREDITO POS        | 02           | MASTERCARD D-TEF/MASTER | ICR                 |
|     |       | 1         | 43       | ICR            | INCLUSÃO DE CARTÃO           | 1120301                   | CARTÕES A RECI                  | EBER - VISA                               |                       | Α             | CARTAO DE CREDITO POS        | 12           | MASTERCARD SITEF /CIELO | ICR                 |
|     |       | 1         | 32       | ICR            | INCLUSÃO DE CARTÃO           | 1120302                   | CARTÕES A RECI                  | EBER - MASTERCARD                         |                       | в             | CARTAO CREDITO MANUAL        | 04           | MASTERCARD SITEF/MASTER | ICR                 |
|     | ₹     | _         | _        | III            |                              |                           |                                 |                                           |                       |               |                              |              |                         |                     |
| Ite | em pa | adrão .   |          |                |                              | Rateio F                  | ilial Fixo                      | Duplicar Lancamento Padr                  | ão                    |               |                              |              |                         |                     |
|     | Tipo  | de Lçto.  | : BAC    | BAIX           | A DE AVISO DE CRÉDITO        | Somente                   | e Contábil<br>Obrigatório       | Indicador: DÉBITO                         | -                     |               |                              |              |                         |                     |
|     |       | Conta     | : 112050 | 01             | (-) ANTECIPAÇÕES DE CLIEN    | TE / Permite<br>Sugerir ( | Alteração<br>Conta Fixa no Iter | n do Documento                            |                       |               |                              |              |                         |                     |
|     | ł     | Histórico | BAC      | BAIX           | A DE AVISO DE CRÉDITO NR. [I | <sup>NAI</sup> Fórmula p  | ara calcular val                | lor do item:                              |                       |               |                              |              |                         |                     |

#### VMS – Venda de mercadorias e serviços

Rateio C. Custo: 102 CORPORATIVO 100%

| E 8 🖊                   | 0090175/K - L         | ençemento Pe   | frès (1-Controle De Qualidade)            | - 0 X                                                               |
|-------------------------|-----------------------|----------------|-------------------------------------------|---------------------------------------------------------------------|
| Lançamento Padrão:      | 1 INTEGRAÇÃO          | DELOUAS        |                                           | Indicador CREDETO -                                                 |
| Tipo de Lançamentos V   | HS LENDADE H          | READORIA E SE  | RVIDOS                                    | instvo .                                                            |
| Tipo Movimentos         | 1 AUTORIZAÇÃ          | lo             |                                           | <ul> <li>Samerite Contabil</li> <li>Terceira obrigatória</li> </ul> |
| Tipe Conception into    |                       |                |                                           | Trazer tanbén inativos                                              |
| 11 L Cod                | 9                     |                |                                           | Too Boto Too L                                                      |
| Tpleto Tpo de           | Langamentia           | Conta Contábil | Descrição da Conta Contabi                | Negetivo Ppto.                                                      |
| LSC SADADO C            | ARA                   | 1108001        | CARA EX REAS                              |                                                                     |
| WHS VENDADE H           | <b>ERCADORIA E SE</b> | 3100107        | LODAS - REVENDA DE MERICADOREA            | 6                                                                   |
| TA LANCAMENT            | TO DE TAXAS ADMI      | 3600.06        | TAKA ADHENISTRAÇÃO CARTÃO DE              | ORE                                                                 |
| LMD LANCAHENT           | TO MANUAL A DEER      | 3608:09        | OUTRAS DESPESAS FINANCEDRAS               | E                                                                   |
| TAC INCLUSÃO D          | DE AV290 DE CREDI     | 2108:005       | TITULOS A PASAR                           | E 8                                                                 |
| IAD INCLUSÃO D          | DE AVISO DE DEBUT     | 1130301        | ADIANT AMENTOS PARA VSASENS EL            | DESP 8.                                                             |
| BAC BADLA DE A          | ALSO DE CREDITO       | 1120901        | (-) AVITECIPAÇÕES DE CLIENTES             | 0                                                                   |
| IAC INCLUSADE           | IE AVISO DE CHEDI     | 1120601        | (-) ANTECHAÇÕES DE CLIENTES               |                                                                     |
| TOK INCLUSION           | ALCANDAD              | 1120001        | CARDOES A RECEBER - YEA                   |                                                                     |
| 4 III                   | 18                    |                |                                           | 3                                                                   |
| Ibem padrišo            |                       |                | Satelo Tilal Pico                         | pikar Lançanento Padrão                                             |
| Ten de Lote - VHS M     | RIDA DE MERICADO      | RIAF SERVICO   | Sovents Contalal                          | Indicator (PRI)(TO -                                                |
| 4                       |                       |                | Z Remite Alteration                       | Division (Chaptero (*                                               |
| Contac 3300007          | LOJAS - NER           | ENDA DE MENCA  | Sugary Conte Ploand Dan d                 | o Documento                                                         |
| Hattinics: VHS V        | BIOA DE MERCADO       | RIAS NESTA DA  | <sup>12</sup> Fórmula para calcular valor | do item:                                                            |
| Ratelo C. Custo:        |                       |                | VENER LODA                                |                                                                     |
| Venda de Loja           | -                     |                | do FX_VA_LANC(SE, SL/3A)                  | C/NB+ +                                                             |
| Too lists a             |                       | - Annata       | dbo.PX_VA_LANC/GE.GL.1AD                  | (mi) +                                                              |
| the strategy of         |                       | • oprov        | do FX_VA_L4NO (05.0L1CR                   | Loui +                                                              |
| Administradora:         |                       |                | dbo.FX_VAL_LANC(de.dL.TTR                 | (m) +                                                               |
| Dede                    | ther Consumidor on    | no Clerite     | dbs FX_VK_LANC(dt, dt, Ltd)               | ( <b>nul</b> ) +                                                    |
| Conta do item p/ difere | nciação da cont       | a do imposto-  | do PC VALLAND OF OLLITA                   | (mil) +                                                             |
| Conta Contábil:         |                       |                | do FLVA_LANCIDE.dLLME                     | 7/100 +                                                             |
| Supporter               | hu                    |                |                                           |                                                                     |
| Terceito:               |                       |                | 1                                         |                                                                     |
|                         | Dades Arrecadação     | Sec            | 1                                         |                                                                     |

Lançamento Manual de Débito (LMD) e Conta Contábil Receita

| rs 👔 🎉 00901754K - Lasgamento Padrão (1-Controle De Qualdade) — 🗢 X                                                                                                    | O LMD é vinculado a fórmula:       |
|----------------------------------------------------------------------------------------------------|------------------------------------|
| Langamento Padrãe: 1 DITEGRAÇÃO DE LOJAS Induador: CRÉDITO +                                                                                                    |                                    |
| Tipo de Langamento: VMS VENCA DE MERCACORIJA E SERVIÇOS Inativo                                                                                                    |                                    |
| Tgo Mavimenta: 1 AUTORIZAÇÃO                                                                                                    | UDU.FA_VAL_LANC(@E,@L, IAC, IIUII) |
| Tipe Comproverte                                                                                                    |                                    |
| The Deal Type de Langamento Conta Contaldel Descrição da Conta Contaldel Negotivo Poto - Negotivo Poto                                                                                                    |                                    |
| LEC SAEDA DO CADRA 1110101 CADRA BY REALE                                                                                                    |                                    |
| UNS VENDA DE MERICADORIJA E SER S100107 LOUAS - REVENDA DE MERICADORIJAS 📃                                                                                                    |                                    |
| LIA LANCAMENTO DE TADAS ADMI 2007105 TADA ADMINISTRAÇÃO CALTÃO DE CIE                                                                                                    |                                    |
| TAC INCLUSIONE ATTACK A DEST SECTION CONCOLESCENCE ANALESCENCE A                                                                                                    |                                    |
| AD INCLUSÃO DE ARISO DE DÉBLI 1130201 ADUANTAMENTOS PARA VLACENSE DESP                                                                                                    |                                    |
| 4 <u>H</u>                                                                                                    |                                    |
| Rem padrão Duplos Indon Fiul Prov                                                                                                    |                                    |
| Text de Lais d'ANCIMENTE NAN LA ADTITIO                                                                                                    |                                    |
| Tender - State in the Action of the Action of the Action o |                                    |
| Sugar Carta Pixa no Item do Documento                                                                                                    |                                    |
| Holonous (MP) 1 VK north territ Califo territ Califo terri |                                    |
| Ratos C. Custo IS2 CORRORATIO IS216 ADDRITAMENTO CLEMIN                                                                                                    |                                    |
| Venda de Loja do.7Y_VW_LANC(@C,@L/NC/vW) ^                                                                                                    |                                    |
| Tipo Pgta.: Interpative                                                                                                    |                                    |
| Administratora:                                                                                                    |                                    |
| Callestrar Consumidor come Cliente                                                                                                    |                                    |
| Conte do Item p/ diferenciação da conta do Importo                                                                                                    |                                    |
| Canta Cantilat:                                                                                                    |                                    |
| Imposito                                                                                                    |                                    |
| Terativa                                                                                                    |                                    |
| Darine Ameradacian                                                                                                    |                                    |
| *                                                                                                    |                                    |
|                                                                                                    |                                    |

# Conferência e integração das vendas

Acesse a tela 009077 - Conferência e Integração de Venda de Loja, efetue a integração das vendas com GIFT CARD (@).

| Qual tipo de conferência deseja fazer?<br>© Conferência de cartões eletrônicos             | e atribuição de r                                                                                                    | vímero de lote                                                                                                    |                                                                                                    |                                                                                                    | +                                                                                                    |
|--------------------------------------------------------------------------------------------|----------------------------------------------------------------------------------------------------|----------------------------------------------------------------------------------------------------|----------------------------------------------------------------------------------------------------|----------------------------------------------------------------------------------------------------|----------------------------------------------------------------------------------------------------|
| Qual tipo de conferência deseja fazer?                                                     | e atribuição de r                                                                                                    | vímero de lote                                                                                                    |                                                                                                    |                                                                                                    |                                                                                                    |
| <ul> <li>Conferência de cartões eletrônicos</li> <li>Conferência de characteris</li> </ul> | e atribuição de r                                                                                                    | vímero de lote                                                                                                    |                                                                                                    |                                                                                                    |                                                                                                    |
| Careforância da abanuar                                                                    |                                                                                                    |                                                                                                    |                                                                                                    |                                                                                                    |                                                                                                    |
| Longerenna de medues.                                                                      |                                                                                                    |                                                                                                    |                                                                                                    |                                                                                                    |                                                                                                    |
| Conferência de dinheiro e vales                                                            |                                                                                                    |                                                                                                    |                                                                                                    |                                                                                                    |                                                                                                    |
| Baixa de vale cliente / Crediário                                                          |                                                                                                    |                                                                                                    |                                                                                                    |                                                                                                    |                                                                                                    |
| Conferência de tados os tinos de pr                                                        | annontos do va                                                                                                    | oda.                                                                                                    |                                                                                                    |                                                                                                    |                                                                                                    |
|                                                                                            | igumentos de ve                                                                                                    |                                                                                                    |                                                                                                    |                                                                                                    |                                                                                                    |
| Tipos de pagamento                                                                         | po de pagament                                                                                                    | Selecionados                                                                                                    | riteris selecioriduos.                                                                                                    |                                                                                                    |                                                                                                    |
| CREDIARIO                                                                                  | ▲ <b>→</b>                                                                                                    | LINX GIFT CARD                                                                                                    |                                                                                                    | *                                                                                                    |                                                                                                    |
| DUPLICATA                                                                                  |                                                                                                    |                                                                                                    |                                                                                                    |                                                                                                    |                                                                                                    |
| INFOCARD                                                                                   |                                                                                                    | J                                                                                                    |                                                                                                    |                                                                                                    |                                                                                                    |
|                                                                                            |                                                                                                    |                                                                                                    |                                                                                                    |                                                                                                    |                                                                                                    |
| OUTRAS MOEDAS                                                                              |                                                                                                    | 1                                                                                                    |                                                                                                    |                                                                                                    |                                                                                                    |
| PAGAMENTO LOJA FISICA<br>RECARGA DE CELULAR                                                |                                                                                                    |                                                                                                    |                                                                                                    | -                                                                                                    |                                                                                                    |
| OUTRAS MOEDAS<br>PAGAMENTO LOJA FISICA<br>RECARGA DE CELULAR                               | - 4                                                                                                    | j                                                                                                    |                                                                                                    | -                                                                                                    |                                                                                                    |
| OUTRAS MOEDAS<br>PAGAMENTO LOJA FISICA<br>RECARGA DE CELULAR                               | - 4                                                                                                    |                                                                                                    |                                                                                                    | -                                                                                                    |                                                                                                    |
|                                                                                            | Conferência de dinheiro e vales.<br>Daixa de vale cliente / Crediário<br>Conferência de todos os tipos de pagamento<br>Seja necessária a conferência de algum ti<br>Tipos de pagamento<br>CREDIARIO<br>DINHEIRO<br>DUNEIRO<br>DUNE | Conferência de dinheiro e vales. Baixa de vale cliente / Crediório Conferência de todos os tipos de pagamentos de ve Os tipos de pagamento são pré selecionados de acordo o seja necessária a conferência de algum tipo de pagament Tipos de pagamento CREDIARIO DIN-EIRO DUN-EIRO DUN-EIRO DUN-EIRO DUN-EIRO DUN-EIRO DUN-EIRO DUN-EIRO DUN-EIRO DUN-EIRO DUN-EIRO DUN-EIRO DUN-EIRO DUN-EIRO DUN-EIRO DUN-EIRO DUN-EIRO DUN-EIRO CREDIARIO CREDIARIO CREDARIO CREDIARIO CREDIARI | Conferência de dinheiro e vales. Baixa de vale cliente / Crediónio Conferência de todos os tipos de pagamentos de venda. Os tipos de pagamento são pré selecionados de acordo com o tipo de conferênci seja necessária a conferência de algun tipo de pagamento, remova- da lista de Tipos de pagamento CREDIARIO DIN-EIRO DUPLICATA DECORD | Conferência de dinheiro e vales. Baixa de vale cliente / Crediário Conferência de todos os tipos de pagamentos de venda. Os tipos de pagamento são pré selecionados de acordo com o tipo de conferência a ser adotada. Caso i seja necessária a conferência de algum tipo de pagamento, remova-o da lista de items selecionados. Tipos de pagamento CREDIARIO DIN-EIRO DUPLICATA Selecionados LINK GIFT CARD DUPLICATA DECORD | Conferência de dinheiro e vales. Baixa de vale cliente / Crediário Conferência a todos os tipos de pagamentos de venda. Os tipos de pagamento são pré selecionados de acordo com o tipo de conferência a ser adotada. Caso não seja necessária a conferência de algum tipo de pagamento, remova-o da lista de Itens selecionados. Tipos de pagamento CREDIARIO DIN-EIRO DUPUECATA DECORD |

Em seguida verifique na página Parcelas do Resumo o detalhe dos gifts vendidos e utilizados na loja.

| This is provide on online to do lots, too de agamento, filed, data de verde a administrador a de carta.         Terrelas do rearrel       Reference to lots, too de agamento, filed, data de verde a carta for agamento hor de carta for agamento hor de carta |
|----------------------------------------------------------------------------------------------------|
| returno esta sgrupado por numero do lote, tipo de pagamento, fiala, dati da venda e administrador de carta:                                                                                                    |
| mode parcelas       Percelas do resum       Indets / Peddos do periode         pref       Rial       Filal       Tipo de pagamento       Administradora       Percelando do resumo       Tipo de pagamento         27/08/2015       COJA SAT       ARREDONDAR        ROTATIVO       2-2-4.6       4         27/08/2015       COJA SAT       OHERIENO        ROTATIVO       2-24.6.0       1         27/08/2015       COJA SAT       OHERIENO        ROTATIVO       2-24.6.0       10         27/08/2015       COJA SAT       OHERIENO        ROTATIVO       12-2755.36       50         27/08/2015       COJA SAT       UN CGT CARD        ROTATIVO       12-244.00       10         27/08/2015       COJA SAT       TROCA        ROTATIVO       12-244.00       10         27/08/2015       COJA SAT       TROCA        ROTATIVO        0.00       8       8         e.tmine:                                                                                                    |
| Prival       Filad       Top de paga mento       Administradora       Parcelamento       Valor       Thulos         2       27/08/2015       LOJA SAT       ArteEDONDAR        ROTATIVO       -2.4 6       1         2       27/08/2015       LOJA SAT       OEQUE A VISTA        ROTATIVO       -2.4 6       1         2       27/08/2015       LOJA SAT       OEQUE A VISTA        ROTATIVO       12.753.56       5         2       27/08/2015       LOJA SAT       OEQUE A VISTA        ROTATIVO       -2.4 4       1         2       27/08/2015       LOJA SAT       OEQUE A VISTA        ROTATIVO       12.753.56       5       0         2       27/08/2015       LOJA SAT       IRK CEFT CARD        ROTATIVO       -2.441.20       10         v       27/08/2015       LOJA SAT       IRK CEFT CARD        ROTATIVO       -0.00       8       8         e.       Thulos:       82       Valor       TROCA        ROTATIVO       Cancelar                                                                                                    |
| grado         Data         Filal         Top de pagamento         Administradora         Parcelamento         Nº Lote         Valor         Titulos           2         27/08/2015         LOJA SAT         ARREDONDAR          ROTATIVO         2.4.6         4           2         27/08/2015         LOJA SAT         OHEQUE A VISTA          ROTATIVO         2.2.46         4           2         27/08/2015         LOJA SAT         DIMEERO          ROTATIVO         12.755.5         59           2         27/08/2015         LOJA SAT         DIMEERO          ROTATIVO         2.2442.00         10           2         27/08/2015         LOJA SAT         TROCA          ROTATIVO         2.442.00         10           2         27/08/2015         LOJA SAT         TROCA          ROTATIVO          0.00         8           ex.         Thulos:         82         Valor         Valor         Valor         Zvançar >         Cancelar                                                                                                    |
| Image: Sift       OJA SAT       ARREDONDAR        ROTATIVO       -2.46       4         Image: Sift       OJA SAT       OHEQUE A VISTA        ROTATIVO       2001.76       1         Image: Z708/2015       IOJA SAT       DIMERIO        ROTATIVO       12.755.36       59         Image: Z708/2015       IOJA SAT       ILING GIFT CARD        ROTATIVO       -2.442.00       10         Image: Z708/2015       IOJA SAT       ILING GIFT CARD        ROTATIVO       -2.442.00       10         Image: Z708/2015       IOJA SAT       ILING GIFT CARD        ROTATIVO       -2.442.00       10         Image: Z708/2015       IOJA SAT       IDIA SIT       ROCA        ROTATIVO       -2.442.00       10         Image: Z708/2015       IOJA SAT       IDIA GIFT CARD        ROTATIVO        0.00       8       E         Image: Z708/2015       IOJA SAT       IRIOCA        ROTATIVO        0.00       8       E         Image: Z708/2015       IVIAI       Z2090.20       Image: Z708/20       Image: Z708/20       Image: Z708/20       Image: Z708/20       Image: Z708/20       Image: Z708/20       I                                                                                                    |
| Image: Solid Solid Satt       CHEQUE A VISTA        ROTATIVO       2 001.76       1         Image: Z708/2015       LOJA SAT       DIMETIRO        ROTATIVO       12 755.36       59         Image: Z708/2015       LOJA SAT       LINX GIFT CARD        ROTATIVO       2242.00       10         Image: Z708/2015       LOJA SAT       LINX GIFT CARD        ROTATIVO       2242.00       10         Image: Z708/2015       LOJA SAT       TROCA        ROTATIVO       2442.00       10         Image: Z708/2015       LOJA SAT       TROCA        ROTATIVO        0.00       8       E         Image: Z708/2015       LOJA SAT       TROCA        ROTATIVO        0.00       8       E         Image: Z708/2015       LOJA SAT       TROCA        ROTATIVO        0.00       8       E         Image: Z708/2015       LOJA SAT       TROCA        ROTATIVO        Image: Z708/2014       Image: Z708/2014         Image: Z708/2015       LOJA SAT       Image: Z708/2014       Image: Z708/2014       Image: Z708/2014       Image: Z708/2014       Image: Z708/2014       Image: Z708/2014                                                                                                    |
| V       27/06/2015       COJA SAT       DIMETERO        ROTATIVO       12 75:36       99         2       27/08/2015       COJA SAT       LINK GIFT CARD        ROTATIVO       -2 442.00       10         2       27/08/2015       COJA SAT       TROCA        ROTATIVO       -2 442.00       10         2       27/08/2015       COJA SAT       TROCA        ROTATIVO       -2 442.00       10         2       27/08/2015       COJA SAT       TROCA        ROTATIVO       -2 442.00       10         2       27/08/2015       COJA SAT       TROCA        ROTATIVO       -2 442.00       10         4       27/08/2015       COJA SAT       TROCA        ROTATIVO       -2 442.00       10         #       7/08/2015       COJA SAT       TROCA        ROTATIVO        0.00       8       #         #       Thulos:       82       Valor Total:       12 292.66       !         Cancelar         //endas Gift       Valor       Valor       Saldo total       Observação                                                                                                    |
| V     P//B/2/15     COA SAT     Link sint Care      ROTATIVO                                                                                                    |
| de Thulos: 82   Valor Total: 12 292.66         /endas Gift     Valor     Saldo total     Observação                                                                                                    |
| de. Tibulos: 82   Velor Total: 12 292.66  <br>/endas Gift Valor Saldo total Observação                                                                                                    |
| Kontar     Avençar >     Cancelar       /endas Gift     Valor     Saldo total     Observação                                                                                                    |
| Voltar     Avençar >     Cancelar       /endas Gift     Valor     Saldo total     Observação                                                                                                    |
| Vendas Gift         Valor         Saldo total         Observação                                                                                                    |
| Vendas Gift         Valor         Saldo total         Observação                                                                                                    |
| /endas Gift Valor Saldo total Observação                                                                                                    |
| vendas Girt Valor Saldo total Observação                                                                                                    |
|                                                                                                    |
| l⁰. do título                                                                                                    |
| 70302341308 - R\$2.000.00 O saldo negativo (-) indica o valor da venda do cartão/crédito do Gift Card.                                                                                                    |
|                                                                                                    |
|                                                                                                    |
| Detalhe das parcelas X                                                                                                    |
| Para localizar o ticket ao qual esta parcela pertence, clique em localizar ticket.                                                                                                    |
| Ticket         Pedido         Número Titulo         Vencimento         Valor         Administradora                                                                                                    |
| 22155422 0   656703023354503 27/08/2015 -2000.00<br>22155423 0   656703023354503 27/08/2015 -1250.00                                                                                                    |
| 22155424 0 65870302341380 27/08/2015 500.00                                                                                                    |
| 22159428 0   55073022413008 27/08/2015 800.00<br>22155428 0   656730322413008 27/08/2015 700.00                                                                                                    |
| 22155435 0 65670302563212 27/08/2015 -200.00                                                                                                    |
| 2215949 0   55/03022400180 2/06/2015 -1000.00<br>2215548 0   65/03022400180 2/06/2015 10.000                                                                                                    |
| 22155450 0 636703024626544 27/08/2015 -100.00                                                                                                    |
| 22153452 0 63670302462554 27/08/2015 99.00                                                                                                    |
| $\frac{1}{62}$                                                                                                    |
| *63(73)23331200 - (1250,00) - 5000 - 5000 - 20000 - 20000                                                                                                    |
| * (347/03025263312 : (-200.00) = -200.00 (cmmra)                                                                                                    |
| * (347030224018) (-1000 00) -10.00 = -990.00 (compta e utilizació)                                                                                                    |
| *636703024626544 : (-100,00) - 98,00 = - 2,00 (compra e utilização)                                                                                                    |
|                                                                                                    |
|                                                                                                    |
| Total do Vencimento 27/08/15: -2 442.00 Saldo não<br>utilizado Fechar                                                                                                    |
|                                                                                                    |
| Total do vencimento: Este campo indica o saldo em aberto (vendidos) e ainda não utilizado por terceiros na data.                                                                                                    |

### Lançamento contábil

Após a integração financeira e contábil, acesse a tela 009018 - Lançamento Contábil e verifique os lançamentos gerados para os gifts vendidos e utilizados totalmente ou parcialmente na loja.

Fica a critério do operador verificar qual modelo/parametrização do lançamento que se encaixa nos processos de contabilização da sua empresa.

| ₽ \$     | ۶                                                                                                  |            |           |            |         | 0        | 090185   | PK - Lanç | amento  | o Contábil (1-Co  | ontrole De     | Quali      | dade)            |              |            | - 0     | х |
|----------|----------------------------------------------------------------------------------------------------|------------|-----------|------------|---------|----------|----------|-----------|---------|-------------------|----------------|------------|------------------|--------------|------------|---------|---|
| Emp      | resa:                                                                                              |            | 1         | Data:      | 27/08   | /2015    |          |           |         | Digitação: 28/08/ | 2015           |            |                  |              |            |         |   |
| Lancam   | ento:                                                                                              | 669        | 10 F      | adrão:     |         | 1        | INTEGR   | AÇÃO DE I | LOJAS   |                   |                |            |                  |              |            |         |   |
| Itens    | 0                                                                                                  | ~~~        |           |            |         |          | •        |           |         |                   |                |            |                  |              |            |         |   |
|          |                                                                                                    | ações      |           |            |         |          |          |           |         |                   |                |            |                  |              |            |         |   |
| <u> </u> | Gr. 1                                                                                              | Item La    | po<br>nç. | Descriçã   | io Tipo | o de lan | çamento  | Déb       | ito     | Crédito           | Valor Finan    | ceiro      | Conta contábil   | Descri       | ;ão da con | ita     | Â |
|          | 1 0                                                                                                | 0001 IAC   | :         | NCLUSÃ     | O DE    | AVISO    | DE CRÉD  |           | 0.00    | 2 000.00          |                | 0.00       | 1120501          | (-) ANTECIPA | ÇÕES DE C  | LIENTES | = |
| Σ        | 1 0                                                                                                | 0002 IAC   | : 1       | NCLUSÃ     | (O DE   | AVISO    | de créd  |           | 0.00    | 1 250.00          |                | 0.00       | 1120501          | (-) ANTECIPA | ÇÕES DE C  | LIENTES |   |
| 8        | 1 0                                                                                                | 0003 IAC   | :         | NCLUSÃ     | (O DE   | AVISO    | DE CRÉD  |           | 0.00    | 1 000.00          |                | 0.00       | 1120501          | (-) ANTECIPA | ÇÕES DE C  | LIENTES |   |
| <b>_</b> | 1 0                                                                                                | 0004 IAC   | :         | NCLUSÃ     | ÍO DE   | AVISO    | DE CRÉD  |           | 0.00    | 200.00            |                | 0.00       | 1120501          | (-) ANTECIPA | ÇÕES DE C  | LIENTES |   |
|          | 10                                                                                                 | 0005 IAC   | :         | NCLUSÃ     | io de   | AVISO    | DE CRÉD  |           | 0.00    | 100.00            |                | 0.00       | 1120501          | (-) ANTECIPA | ÇÕES DE C  | LIENTES | - |
| 1        |                                                                                                    |            |           |            |         |          |          |           |         |                   |                |            |                  |              |            |         |   |
| Item 1   | Item 1 De / Para Lançamento Diferir                                                                |            |           |            |         |          |          |           |         |                   |                |            |                  |              |            |         |   |
| Tipo     | Tipo de Lancto: IAC INCLUSÃO DE AVISO DE CRÉDITO AO TERCEIRO Grupo: 1 Exibir independente de difer |            |           |            |         |          |          |           |         |                   |                |            |                  |              |            |         |   |
|          | Terce                                                                                              | eiro: LOJA | SAT       |            | 0       | 000058   | LOJA     | SAT LTDA  | 4       |                   | INTEGR/        | <b>ÇÃO</b> | PENDENTE         |              |            |         |   |
| Cont     | a Analî                                                                                            | tica: 1120 | 501       |            | Ē,      | -) ANTE  | CIPACÕ   | ES DE CLI | ENTES   |                   | Histórico      | Fe         | cha Lançamento   |              |            |         |   |
|          | Histór                                                                                             | rico: IAC  | A         | VISO DE    | E CRÉE  |          | R. [NAL] | - [DAL]   |         |                   | Recibo         | Aut        | o Conta Correnti | -            |            |         |   |
| Rateic   | o C. Cu                                                                                            | sto: 101   | 4         | 1          | ADMIN   | IISTRAC  | ÃO 100   | %         |         |                   | Número         | do Lo      | te: 292          | 1            |            |         |   |
| Date     | vio do E                                                                                           | a          | 58        | <b>-</b> . | 014 9   | 001 TAS  |          |           |         | (                 | Filial:        |            |                  | 9            |            |         |   |
| Kate     | elo de l                                                                                           | a. 0000    | 50        |            | .054.0  |          |          |           |         |                   | LOJA SA        | т          | 000058           |              |            |         |   |
| Moeda:   | R\$                                                                                                |            | Dé        | bito R\$:  | :       |          | 0.00     | Crédi     | to R\$: | 2 000.0           | 0<br>Tipo de N | lovime     | ento:            |              |            |         |   |
| Câmbio:  |                                                                                                    | D          | ébito     | Moeda:     | :       |          | 0.00     | Crédito M | loeda:  | 2 000.0           | 0 1 A          | JTOR       | IZAÇÃO           |              |            |         |   |
| 🔥 Difer  | ença :                                                                                             | 2 442.00   |           |            |         |          |          |           | Débitos | : 2 108.00        | Créditos :     |            | 4 550.00         |              |            |         |   |

Feita a integração, o sistema faz a baixa parcial ou total por meio da BAC - Baixa de Aviso de Crédito e da IAC - Inclusão de Aviso de Crédito, que são gerados na venda do Gift Cards.

| 5 <b>8</b> | - >    | •         |               |                     |                    | 0090185              | PK - Lançamentı            | o Contábil (1-Co  | ntrole De (  | Qualid | ade)              |                     |                      | х        |                |                   |              |                    |        |
|------------|--------|-----------|---------------|---------------------|--------------------|----------------------|----------------------------|-------------------|--------------|--------|-------------------|---------------------|----------------------|----------|----------------|-------------------|--------------|--------------------|--------|
| Em         | pres   | a:        | 1             | Data: 2             | 7/08/2015          |                      |                            | Digitação: 28/08/ | 015          |        |                   |                     |                      |          |                |                   |              |                    |        |
| Lancan     | nent   | o:        | 6690          | Padrão:             | 1                  | INTEGR               | AÇÃO DE LOJAS              |                   |              |        |                   |                     |                      |          | ,              | -                 | _ ×          |                    |        |
| Itens      | Ohs    | ervaçõe   | s             |                     |                    |                      |                            |                   |              |        |                   |                     |                      |          |                |                   |              |                    |        |
| Ξ.         | Gr     | . Item    | Tipo<br>Lanç. | Descrição           | Tipo de la         | nçamento             | Débito                     | Crédito           | Valor Financ | eiro   | Conta contábil    | Descrição           | da conta             | -        |                |                   | ‡ <b>+</b> } |                    |        |
| -          |        | 1 0000-   | IAC           | INCLUSÃO            | DE AVISO           | ) de créd            | 0.00                       | 200.00            |              | 0.00 1 | 120501            | (-) ANTECIPAÇÕ      | S DE CLIENTES        |          | sumo           | Tickets / Pedidos | do período   |                    |        |
| 2          |        | 1 0000    | ; IAC         | INCLUSÃO            | DE AVISO           | ) de créd            | 0.00                       | 100.00            |              | 0.00 1 | 120501            | (-) ANTECIPAÇÕ      | S DE CLIENTES        |          | Agrupado       | Inconsistências   |              |                    |        |
| 45         | •      | 00000     | BAC           | BAIXA DE            | AVISO DE           | CREDITO              | 10.00                      | 0.00              |              | 0.00   | 1120501           | (-) ANTECIPAÇÕI     | S DE CLIENTES        |          |                |                   |              |                    |        |
| <b>-</b>   | -      | 00000     | BAC           | BAIXA DE            | AVISO DE           | CRÉDITO              | 500.00                     | 0.00              |              | 0.00   | 120501            | (-) ANTECIPAÇÕI     | IS DE CLIENTES       | E        | ° Lote         | Valor 1           | ítulos 🔒     |                    | •      |
|            |        | 00009     | BAC           | BAIXA DE            | AVISO DE           | CRÉDITO              | 700.00                     | 0.00              |              | 0.00   | 120501            | (-) ANTECIPAÇÕI     | S DE CLIENTES        |          |                | -2.46             | 4            | xa                 |        |
| i i        |        | 00010     | BAC           | BAIXA DE            | AVISO DE           | CRÉDITO              | 800.00                     | 0.00              |              | 0.00   | 120501            | (-) ANTECIPAÇÕI     | S DE CLIENTES        |          |                | 2 001.76          | 1            |                    |        |
|            |        |           |               |                     |                    |                      |                            |                   |              |        |                   |                     | [                    | Detalh   | e das parc     | las               |              |                    | ×      |
| -          | -      |           | 5             | aixa de<br>aldos de | aviso d<br>gifts u | e credit<br>tilizado | o referente a<br>5 na loja | os                |              | Dar    | a localizar o tid | et as qual octa p   | rcela pertence       | lia in c | m localizar ti | bat               |              |                    |        |
|            | 1      |           | 1             | 1                   |                    |                      |                            |                   |              | Fai    |                   | ter av quai esta pe | i cela per terice, i | inque e  |                | Net.              |              | Localizar ticket / | pedido |
|            |        |           |               |                     |                    |                      | De (Dere 114               | and the Orland    | Lancam       | Σ      | Ticket            | Pedido              | Número T             | itulo    | Venciment      | o Valor           |              | Administradora     | *      |
| Item       | 6      |           |               |                     |                    |                      | De / Para La               | içamento Origem   | cançanı      |        | 22155422          |                     | 0 6367030234         | 3080     | 27/08/201      | 5 -2              | 000.00       |                    |        |
| Tip        | o de   | .ançto:   | BAC           | BAIXA DE A          | AVISO DE (         | OREDITO              |                            | Grupo: 1          | Exibir ind   | e      | 22155423          |                     | 0 63670302335        | 4503     | 27/08/201      | 5 -1              | .250.00      |                    |        |
|            | Т      | erceiro:  | loja sa       | π                   | 000058             | B LOJA               | SAT LTDA                   |                   | INTEGRA      | ç      | 22155424          |                     | 0 63670302341        | 3080     | 27/08/201      |                   | 800.00       |                    | =      |
| Con        | ta A   | nalítica: | 112050        | 1                   | (-) ANT            | ECIPACÕ              | ES DE CLIENTES             |                   | Histórico    | ]      | 22155428          |                     | 0 63670302341        | 3080     | 27/08/201      | 5                 | 700.00       |                    |        |
|            | н      | tórico:   | BAC           |                     |                    | RÉDITO♪              | IR. INAL1                  |                   | Recibo       | 1      | 22155435          |                     | 0 63670302526        | 3212     | 27/08/201      | 5                 | 200.00       |                    |        |
|            |        | ronco.    | 4             |                     |                    |                      | en poul                    |                   |              |        | 22155447          |                     | 0 63670302240        | 0180     | 27/08/201      | 5 -1              |              |                    |        |
| Rate       | 10 C.  | Custo:    | 102           |                     | RPORATI            | VO 100%              |                            |                   | Numero       | 0      | 22155448          |                     | 0 63670302240        | 0180     | 27/08/201      | 5                 | 10.00        |                    |        |
| Ra         | teio d | e Filal:  | 000058        | 10                  | UA SAT 10          | 0%                   |                            |                   | LOJA SAT     | r      | 22155450          |                     | 0 63670302462        | 6544     | 27/08/201      | 5                 | 100.00       |                    |        |
| Moeda      | R\$    |           |               | ébito R\$:          |                    | 10.00                | Crédito R\$:               | 0.00              | Tipo de M    |        | 22133432          |                     | 0 03070302-02        | 0044     | 27/08/201      | ,<br>             | 50.00        |                    |        |
| Câmbio     |        |           | Débit         | o Moeda:            |                    | 10.00                | Crédito Moeda:             | 0.00              | 1 AL         | л      |                   |                     |                      |          |                |                   |              |                    |        |
| A Dife     | erenç  | a:244     | 2.00          |                     |                    |                      | Débitos :                  | 2 108.00   0      | réditos :    |        |                   |                     | saldo de             | GIF      | TS gerade      | s e utilizados    |              |                    |        |

Efetue o fechamento do lançamento contábil na opção Fecha Lançamento.

| F 🖇      | - <u>)</u> •                                                        |              |          |               | 00901       | 8SPK - Lançament                                                                                                    | o Contábil (1-Con | trole De Qualidad | e)             | - 0                          |  |  |  |  |  |
|----------|---------------------------------------------------------------------|--------------|----------|---------------|-------------|----------------------------------------------------------------------------------------------------|-------------------|-------------------|----------------|------------------------------|--|--|--|--|--|
| Emp      | presa:                                                              | 1            | Data     | : 27/08/201   | .5          | 1                                                                                                    | 2015              |                   |                |                              |  |  |  |  |  |
| Lancan   | iento:                                                              | 6690         | Padrão   |               | 1 INTEGRA   | ÇÃO DE LOJAS                                                                                                    |                   |                   |                |                              |  |  |  |  |  |
| Itens    | Obser                                                               | vações       |          |               |             |                                                                                                    |                   |                   |                |                              |  |  |  |  |  |
| Ę.       | Gr.                                                                 | Item Lang    | Descr    | ção Tipo de l | ançamento   | Débito                                                                                                    | Crédito           | Valor Financeiro  | Conta contábil | Descrição da conta           |  |  |  |  |  |
|          | 10                                                                  | 00001 IAC    | INCLU    | SÃO DE AVIS   | SO DE CRÉD  | 0.00                                                                                                    | 2 000.00          | 0.00              | 1120501        | (-) ANTECIPAÇÕES DE CLIENTES |  |  |  |  |  |
| Σ.       | 10                                                                  | 00002 IAC    | INCLU    | SÃO DE AVIS   | SO DE CRÉD  | 0.00                                                                                                    | 1 250.00          | 0.00              | 1120501        | (-) ANTECIPAÇÕES DE CLIENTES |  |  |  |  |  |
| - ₽-     | 10                                                                  | 00003 IAC    | INCLU    | SÃO DE AVIS   | SO DE CRÉD  | 0.00                                                                                                    | 1 000.00          | 0.00              | 1120501        | (-) ANTECIPAÇÕES DE CLIENTES |  |  |  |  |  |
| <b>_</b> | 10                                                                  | 00004 IAC    | INCLU    | SÃO DE AVIS   | SO DE CRÉD  | 0.00                                                                                                    | 200.00            | 0.00              | 1120501        | (-) ANTECIPAÇÕES DE CLIENTES |  |  |  |  |  |
|          | 10                                                                  | 00005 IAC    | INCLU    | SÃO DE AVIS   | SO DE CRÉD  | 0.00                                                                                                    | 100.00            | 0.00              | 1120501        | (-) ANTECIPAÇÕES DE CLIENTES |  |  |  |  |  |
|          | < _!                                                                | 11           |          |               |             |                                                                                                    |                   |                   |                | 4                            |  |  |  |  |  |
| Item     | 1                                                                   |              |          |               |             | De / Para                                                                                                    |                   | Lançamento        | Diferir        |                              |  |  |  |  |  |
| Tipe     | de Lar                                                              | acto: IAC    | INCLU    | SÃO DE AVIS   | O DE CRÉDI  | TO AO TERCEIRO                                                                                                    | Grupo: 1          | Exibir indeg      | tenção         |                              |  |  |  |  |  |
|          | Terc                                                                | eiro: LOJA ! | SAT      | 0000          | 58 LOJA     | SAT LTDA                                                                                                    |                   | INTEGRAÇÂ         |                |                              |  |  |  |  |  |
| Con      | ta Anal                                                             | ítica: 11205 | 01       | (-) AN        | VTECIPAÇÕE  | S DE CLIENTES                                                                                                    |                   | Histórico         | Fec            | hamento Concluido.           |  |  |  |  |  |
|          | Histó                                                               | irico: IAC   | AVISO    | DE CRÉDITO    | NR. [NAL] - | [DAL]                                                                                                    | 9                 | Recibo /          |                |                              |  |  |  |  |  |
| Rate     | io C. Cl                                                            | usto: 101    |          | ADMINISTR     | AÇÃO 100%   | 6                                                                                                    |                   | Número do         |                |                              |  |  |  |  |  |
| Rat      | Rateio de Filial: 000058 LOJA SAT 100%                              |              |          |               |             |                                                                                                    |                   |                   | Filial: OK     |                              |  |  |  |  |  |
| Moeda:   | R\$                                                                 | _            | Débito F | \$:           | 0.00        | Digitação:         28/08/2015           Digitação:         28/08/2015           GRAÇÃO DE LOJAS         Image: Contra contábil         Descrição da conta           nto         Débito         Crédito         Valor Financeiro         Conta contábil         Descrição da conta           sédo         0.00         1200.00         0.00         1120501         () ANTECIPAÇÕES DE CLIENTES           sédo         0.00         1200.00         0.00         1120501         () ANTECIPAÇÕES DE CLIENTES           sédo         0.00         1000.00         0.00         1120501         () ANTECIPAÇÕES DE CLIENTES           sédo         0.00         100.00         0.00         1120501         () ANTECIPAÇÕES DE CLIENTES           sédo         0.00         100.00         0.00         1120501         () ANTECIPAÇÕES DE CLIENTES           sédo         0.00         100.00         0.00         1120501         () ANTECIPAÇÕES DE CLIENTES           sédor         0.00         1120501         () ANTECIPAÇÕES DE CLIENTES         () ANTECIPAÇÕES DE CLIENTES           sédor         Grupo:         1         () ANTECIPAÇÕES DE CLIENTES         () ANTECIPAÇÕES DE CLIENTES           sédor         Grupo:         1         () ANTECIPAÇÕES DE CLIENTES         () ANTECIPAÇ |                   |                   |                |                              |  |  |  |  |  |
| Câmbio:  | Câmbio: ··· Débito Moeda: 0.00 Crédito Moeda: 2000.00 1 AUTORIZAÇÃO |              |          |               |             |                                                                                                    |                   |                   |                |                              |  |  |  |  |  |
| 🔥 Dife   | rença :                                                             | 2 442.00     |          |               |             | Débitos                                                                                                    | : 2 108.00        | Créditos :        | 4 550.00       |                              |  |  |  |  |  |

Fica a critério do operador verificar qual modelo/parametrização do lançamento padrão que se encaixa nos processos de contabilização da sua empresa.

## Aviso de crédito

Na tela 009033 - Baixa de Aviso de Crédito, verifique que os avisos de créditos inseridos com a venda do Gift foram baixados corretamente pelo tipo de lançamento BAC.

| B 💲             | ۶                           |                                      |                   | 00903         | 3SPK - Baixa de A | viso de Crédi            | to (1-Contr                            | ole De Qual                            | idade)      |                   | - 0                  | х |
|-----------------|-----------------------------|--------------------------------------|-------------------|---------------|-------------------|--------------------------|----------------------------------------|----------------------------------------|-------------|-------------------|----------------------|---|
| Empr            | esa:                        | 1                                    | Data:             | 27/08/2015    | ]                 | Digitaçã                 | io: 28/08/201                          | 15                                     |             |                   |                      |   |
| Lancame         | nto:                        | 6690                                 | Padrão:           |               | INTEGRAÇÃO DE L   | OJAS                     |                                        | Exibi                                  | todos lança | amentos           |                      |   |
| Itens A         | visos                       | de Crédito M                         | lovimenta         | ados          |                   |                          |                                        |                                        |             |                   |                      |   |
|                 | Item                        | Aviso<br>Lançamen                    | to De             | scrição do Av | iso de Lançamento | Terce                    | iro                                    | Vencimento                             | Moeda       | Valor Mov. em R\$ | Valor<br>Movimentado | - |
|                 | 8                           | 636703023                            | 341 LINX          | GIFT CARD     |                   | LOJA SAT                 |                                        | 27/08/2015                             | R\$         | 500.00            | 500.00               |   |
| 50              |                             | 636703023                            | AT LUNA           | CIET CARD     |                   | LOJA SAT                 |                                        | 27/08/2015                             | 0.0         | 200.00            | 200.00               |   |
| <b>-</b> H      | 10                          | 636703023                            | 40 I TNX          | GIFT CARD     |                   | LOJA SAT                 |                                        | 27/08/2015                             | R¢          | 10.00             | 10.00                | = |
|                 | 7                           | 636703022                            | 10 LINX           | GIFT CARD     |                   | LOJA SAT                 |                                        | 27/08/2015                             | R\$         | 98.00             | 98.00                |   |
| Nº:<br>Ter      | aviso:<br>rceiro:<br>ricão: | 636703024<br>LOJA SAT<br>LINX GIFT C | 52654             | 0 Stati       | us: Estudo        | Adici<br>Vencim<br>27/08 | ionar avisos<br>nento: Ver<br>/2015 27 | s para baixa<br>ncto Real:<br>/08/2015 | Pagamento   | nar               | •                    |   |
| Consu<br>Loja C | midor:<br>have:             | 530841049<br>636703024               | ADOLFO<br>5265442 | PINHEIRO DE   | SOUZA             | Moeda e<br>Moeda: R      | CFOP                                   | CFOF                                   | »:          |                   |                      |   |
| Contá           | bil                         |                                      |                   |               |                   |                          | 1                                      | . ~                                    |             |                   |                      |   |
|                 | Con                         | ta: 112050:                          | L G               | ) ANTECIPAÇ   | ÕES DE CLIENTES   | Valores                  | da Movime<br>Câmb                      | io na Data:                            | 1.00        | 0000              |                      |   |
|                 | Histori                     | CO: BAC                              | BAIXA DE          | AVISO DE CR   | REDITO NR. [NAL]  | 4                        |                                        |                                        |             |                   |                      |   |
| Ratei           | 05                          |                                      |                   |               |                   | Original:                | Na Moeda:<br>10                        | 0.00                                   | 100.00      |                   |                      |   |
| R. (            | C. Cus                      | to: 102                              | CORF              | ORATIVO 10    | 0%                | Valor:                   | 9                                      | 8.00                                   | 98.00       |                   |                      |   |
|                 | R. Fi                       | ial: 000058                          | LOJA              | SAT 100%      |                   |                          |                                        |                                        |             |                   |                      |   |

| 6 <b>8</b>     | ۶                                                                     |                                                                                       |                         |              |           |                |          | 009020           | ISPK - Cadastro de | Aviso de (           | Crédito   | (1-Controle De Ou                                                                | alidade)        |                   |            |          |                |   |
|----------------|-----------------------------------------------------------------------|---------------------------------------------------------------------------------------|-------------------------|--------------|-----------|----------------|----------|------------------|--------------------|----------------------|-----------|----------------------------------------------------------------------------------|-----------------|-------------------|------------|----------|----------------|---|
| Em             | presa:                                                                | 1                                                                                     | Data: 27/08/2015        | 1            |           | Digitação      | 28/08/20 | 15               |                    |                      |           |                                                                                  |                 |                   |            |          |                |   |
| .ancar         | nento:                                                                | 6690                                                                                  | Padrão: 1               | INTEGRAÇ     | ÃO DE LOI | JAS            |          | Exibir todos     | lançamentos        |                      |           |                                                                                  |                 |                   |            |          |                |   |
| Itens          | Avisos de                                                             | e Crédito                                                                             | to Lista de Assinaturas |              |           |                |          |                  |                    | Detalhe das parcelas |           |                                                                                  |                 |                   |            |          | х              |   |
| E.             | Avi                                                                   | Aviso de Descrição do Aviso de Entrete Ventrembre Manda Ventre Orderal Ventre de Avia |                         |              |           |                |          |                  | Malan da Autor     | valor orig           | Para      | ra localizar o ticket ao qual esta parcela pertence, clique em localizar ticket. |                 |                   |            |          |                |   |
|                | Lança                                                                 | amento                                                                                | Lançamento              | 07/          | emissao   | vencimento     | Moeda    | valor Original   | valor do Aviso     | R                    | ~         | Ticket                                                                           | Pedido          | Número Título     | Vencimento | Valor    | Administradora |   |
| R              | 636703                                                                | 023413081                                                                             | LINX GIFT CARD          | 27/          | 08/2015   | 27/08/2015     | RŚ       | 2 000.00         | 1 250.00           |                      |           | 22155422                                                                         | 1 cauto         | 0 636703023413080 | 27/08/2015 | -2000.00 |                | - |
| - <del>-</del> | 636703                                                                | 02240018                                                                              | LINX GIFT CARD          | 27/          | 08/2015   | 27/08/2015     | R\$      | 1 000.00         | 990.00             |                      | -         | 22155423                                                                         |                 | 0 636703023354503 | 27/08/2015 | -1250.00 |                |   |
| -              | 636703                                                                | 0252632 L                                                                             | LINX GIFT CARD          | 27/          | 08/2015   | 27/08/2015     | R\$      | 200.00           | 200.00             |                      |           | 22155424                                                                         |                 | 0 636703023413080 | 27/08/2015 | 500.00   |                |   |
|                | 636703                                                                | 0246265·I                                                                             | LINX GIFT CARD          | 27/          | 08/2015   | 27/08/2015     | R\$      | 100.00           | 2.00               |                      |           | 22155425                                                                         |                 | 0 636703023413080 | 27/08/2015 | 800.00   |                |   |
|                |                                                                       |                                                                                       | m                       |              |           |                |          |                  |                    |                      |           | 22155428                                                                         |                 | 0 636703023413080 | 27/08/2015 | 700.00   |                |   |
| Nº r           | lo Aviso:                                                             | 626702023                                                                             | 2400 ti Status:         |              | 1 .       |                | 0        |                  |                    |                      |           | 22155435                                                                         |                 | 0 636703025263212 | 27/08/2015 | -200.00  |                |   |
|                | ~                                                                     | 030703022                                                                             | 24001                   | Ÿ            | 0 00      | ontrole:       | U        | CFOP:            |                    |                      |           | 22155447                                                                         |                 | 0 636703022400180 | 27/08/2015 | -1000.00 |                |   |
| U              | escriçao:                                                             | LINX GIFT                                                                             | CARD                    |              | Venci     | mento: 27/08/  | /2015    | Emissão: 27/08/2 | 015                |                      |           | 22155448                                                                         |                 | 0 636703022400180 | 27/08/2015 | -100.00  |                |   |
|                | Terceiro: LOJA SAT 000058 Vencto. Real: 27/08/2015                    |                                                                                       |                         |              |           |                |          |                  |                    |                      |           | 22155452                                                                         |                 | 0 636703024626544 | 27/08/2015 | 98.00    |                | = |
| Con            | Consumidor: 53084104 ADOLFO PINHEIRO DE SOUZA CEOP e Moeda Detalhes d |                                                                                       |                         |              |           |                |          | da Nota          |                    |                      | 22100 102 |                                                                                  | 000700021020011 | 27,0072010        | 50,000     |          |                |   |
| Tp. Do         | umento:                                                               | 9                                                                                     | VALE PRODUTO            |              | ,         | Mooday Ré      |          | Câmbio: 1        | 00000              |                      |           |                                                                                  |                 |                   |            |          |                |   |
| Loj            | a Chave:                                                              | 636703022                                                                             | 24001801                |              | l '       | noeda. Ny      | d        | Cambio.          | 00000              |                      |           |                                                                                  |                 |                   |            |          |                |   |
| Contá          | pil '                                                                 |                                                                                       |                         |              | Valore    | s do Aviso     |          |                  |                    |                      |           |                                                                                  |                 |                   |            |          |                |   |
|                | Conta:                                                                | 1120501                                                                               | (-) ANTECIPAÇÕES        | DE CLIENTE   | Origin    | al: 1          | 000.00   | Original R\$     | 1 000.00           |                      |           |                                                                                  |                 |                   |            |          |                |   |
| H              | listórico: ]                                                          | IAC AVI                                                                               | SO DE CRÉDITO NR. [N    | NAL] - [DAL] | Sald      | lo:            | 990.00   | Saldo R\$:       | 990.00             |                      |           |                                                                                  |                 |                   |            |          |                |   |
| Rateio         | s i                                                                   |                                                                                       | ~                       |              |           |                | de come  |                  |                    |                      |           |                                                                                  |                 |                   |            |          |                |   |
| Centr          | o Custo:                                                              | 101 A                                                                                 | IDMINISTRAÇÃO 100%      | •            | 000       | instar no Huxo | de Caixa |                  |                    |                      |           |                                                                                  |                 |                   |            |          |                |   |
|                | Filial:                                                               | 000058                                                                                | LOJA SAT 100%           |              |           |                |          | Acompan          | hamento            |                      |           |                                                                                  |                 |                   |            |          |                | - |
|                |                                                                       |                                                                                       |                         |              |           |                |          |                  |                    |                      |           | ۰ III                                                                            |                 |                   |            |          | +              |   |
|                |                                                                       |                                                                                       |                         |              |           |                |          |                  |                    |                      |           | Total d                                                                          | lo Vencimento   | 27/08/15:         | -2 442.00  |          | Eachar         |   |